# テザリングによるインターネットへの接続方法

### ※テザリングを行う前に必ず確認してください。

◎データ通信料などの費用の追加請求について 通信キャリア会社によっては、データ通信量が無制限の契約であっても テザリングに 関してはデータ通信量が制限されたり、通信料の追加料金やオプション料金が発生したり <mark>する場合があります</mark>ので、利用している通信キャリア会社のテザリング時の条件を必ず 確認してから接続してください。

#### ◎データ通信料の使い過ぎやバッテリーの消耗を防ぐために

使用後は必ず「インターネットの共有」をオフにしてください。オフにしない場合は <u>テザリングが継続したま</u>まになります。

#### ◎テザリングによるバッテリー使用量の増加について

スマートフォンやタブレット端末でテザリングを行うと、スマートフォンなどのバッテ リーが大量に消費されることがありますのでご注意ください。

## 1. スマートフォン側のテザリングの設定方法について

<参考>~スマートフォンなどのテザリングの設定方法~(NTT ドコモ HP より) ※スマートフォンやタブレット端末側の設定方法については、下記のホームページに掲載 されておりますので、参考にしてください。

◎NTT ドコモ<Android 版> https://www.docomo.ne.jp/service/tethering/smartphone\_setting.html ※Android は機種によって設定方法が違う場合がありますので、各機種のホームページや 説明書を参照してください。

◎NTT ドコモ<iPhone 版> https://www.docomo.ne.jp/service/tethering/iphone\_setting.html ※テザリング(「インターネット共有」)をオンにするには、「モバイル通信」をオンにして おく必要があります。

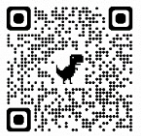

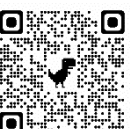

2. テザリングしたスマートフォンなどにクロームブックを接続する方法 について

1. クロームブック画面の右下にある時刻付近をクリックまたはタップします。

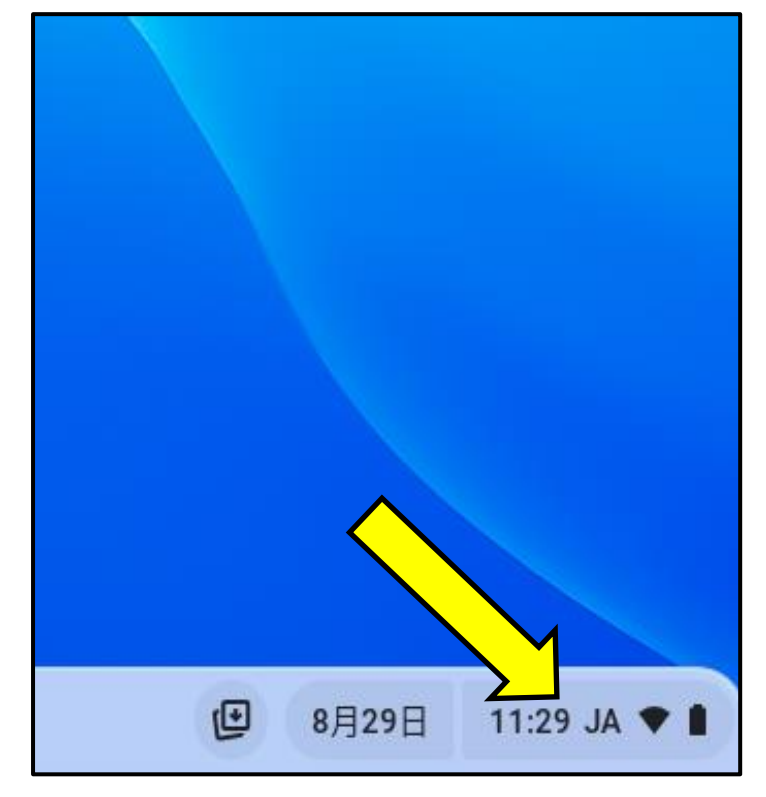

2. Wi-Fiマークをクリックまたはタップします。

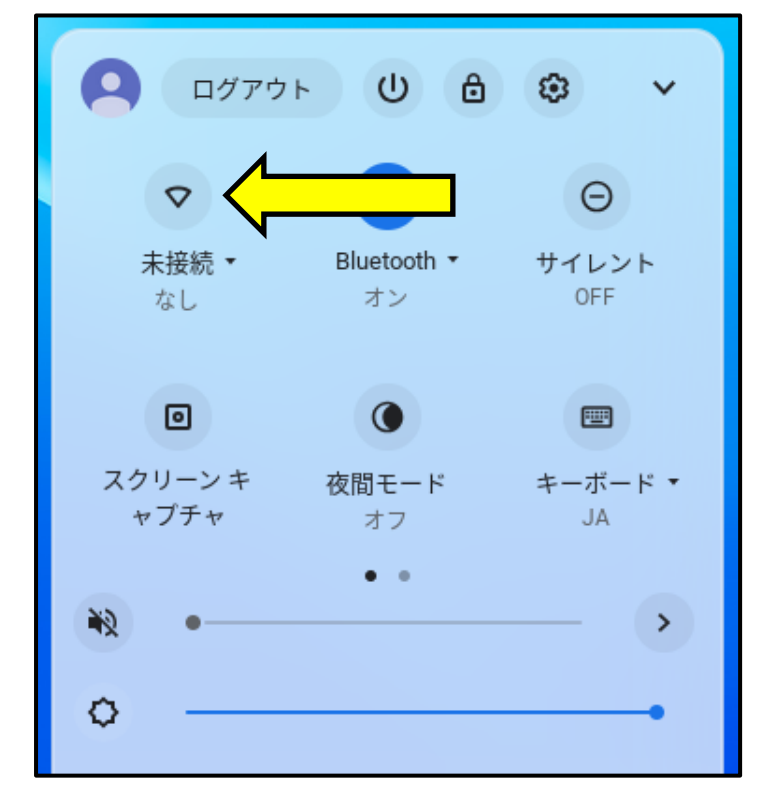

3. テザリング設定済みのスマートフォン (Android または iPhone) やタブレット端末の Wi-Fi を選択します。

| <          | ネットワーク                | 6         | ٢ |
|------------|-----------------------|-----------|---|
|            | モバイル データ              |           | • |
|            | モバイル ネットワークが設定されてい    | いません      |   |
|            | Wi-Fi                 | <b>\$</b> | - |
| •          | KazunoCity_Free_Wi-Fi |           |   |
| <b>T</b> a | SH-04H_AP             |           |   |
| <b>▼</b> a | のiPhone               |           |   |

- 4. <u>Android や iPhone などのテザリング用のパスワード</u>をクロームブックのパスワード画面に 入力し、接続します。
- (例) 【Android の場合】※機種によって設定方法が違う場合があります。

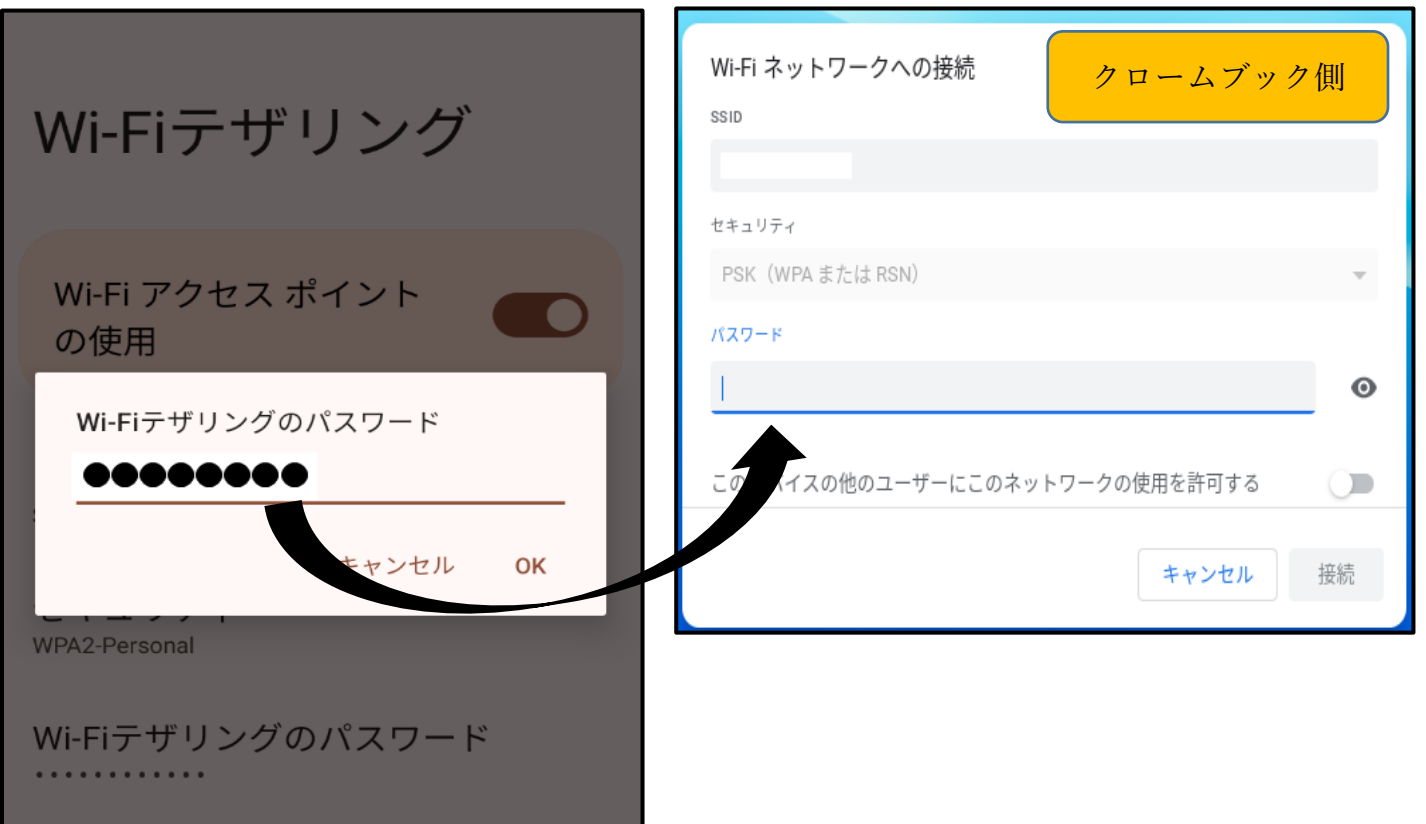

(例) 【iPhone の場合】

「設定」→「インターネット共有」→「ほかの人の接続を許可」→「"Wi-Fi の"パスワード」に 表示されているパスワードをクロームブックのパスワード画面に入力し、接続します。

※「モバイルデータ通信」をオンにしておく必要があります。

|                                                                         | Wi-Fiネットワークへの接続 クロームブック側       |
|-------------------------------------------------------------------------|--------------------------------|
| iPhoneの"インターネット共有"機能を使用すると、<br>iCloud にサインインしている別のデバイスからパスワー            | ssid                           |
| ト人力なしでインターネットにアクセスすることができます。                                            | セキュリティ                         |
|                                                                         | PSK (WPAまたはRSN) 👻              |
| はかの人の接続を計り                                                              | パスワード<br>                      |
| "Wi-Fi"のパスワード ●●●●●●●●                                                  |                                |
| "インターネット共有"設定で、またはコントロー・セン<br>ターで"インターネット共有"をオンにしたときに、                  | この ベイスの他のユーザーにこのネットワークの使用を許可する |
| iCloud にサインインしていないほかのユーザーまたはデ<br>バイスが共有ネットワーク"のiPhone"を検索で<br>きるようにします。 | キャンセル 接続                       |